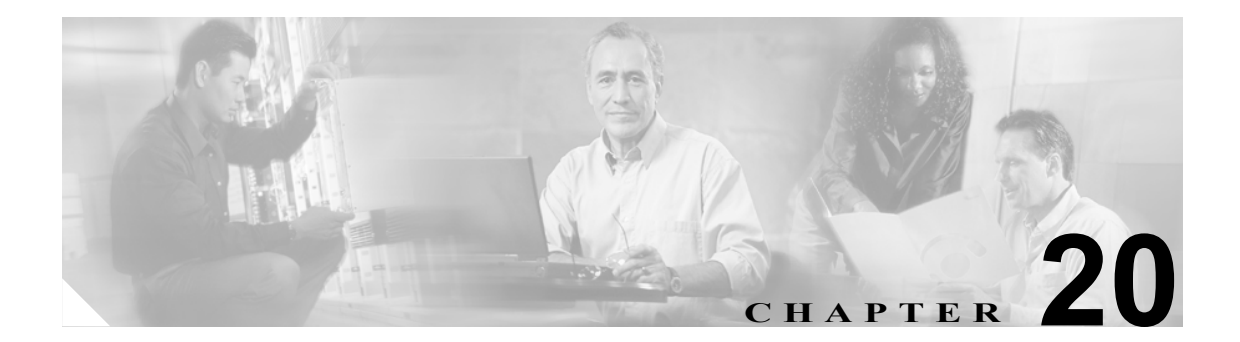

# パスワードと PIN のリセット

Cisco Unified IP Phone ユーザ オプション ウィンドウにログインするときにユーザが入力するパス ワードはリセットできます。また、ユーザが Cisco Unified IP Phone にログインするときに使用する エクステンション モビリティ機能用の PIN もリセットできます。このリセット機能は、他のアト リビュートを更新せずに、ユーザのグループをデフォルトのパスワードやデフォルトの PIN にリ セットする必要がある場合に使用します。

# パスワードと PIN のリセット

パスワードと PIN をリセットするユーザの選択方法には、次の2つがあります。

- クエリーを使用したユーザパスワードと PIN のリセット (P.20-1)
- カスタムファイルを使用したユーザパスワードと PIN のリセット (P.20-3)

### クエリーを使用したユーザ パスワードと PIN のリセット

クエリーを使用してユーザを検索し、パスワードと PIN をデフォルト値にリセットする手順は、次のとおりです。

#### 手順

ステップ1 [Bulk Administration]>[ユーザ]>[パスワード /PIN のリセット]>[クエリー]の順に選択します。

[ユーザの検索と一覧表示 (Find and List Users)] ウィンドウが表示されます。

- ステップ2 リセットするユーザを検索するために、クエリーフィルタを定義します。
- **ステップ3** 最初の [検索対象:ユーザ、検索条件] ドロップダウン リスト ボックスで、次のいずれかの検索 条件を選択します。
  - [ユーザ ID]
  - [名]
  - [ミドルネーム]
  - [姓]
  - [マネージャ]

[部署名]

2番目の [検索対象:ユーザ、検索条件] ドロップダウン リスト ボックスで、次のいずれかの検索 条件を選択します。

- [が次の文字列で始まる]
- [が次の文字列を含む]
- [が次の文字列と等しい]
- [が次の文字列で終わる]
- [が空である]
- [が空ではない]
- ステップ4 必要に応じて、適切な検索テキストを指定し、[検索]をクリックします。

(注) ユーザを複数の部署から選択する場合は、このフィールドに複数の部署をカンマで区切っ て入力します。たとえば、部署 12 と部署 14 からユーザを選択するには、3 番目のボックス に 12,14 と入力します。操作を 2 回繰り返す必要はありません。

・ト データベースに登録されているすべてのユーザを検索するには、検索テキストを入力せずに[検索]をクリックします。

- **ステップ5** クエリーをさらに定義するには、[AND] または [OR] を選択して複数のフィルタを追加し、ス テップ3~4の手順を繰り返します。
- ステップ6 [検索] をクリックします。

検索されたユーザのリストが、次の項目別に表示されます。

- ・ [ユーザ ID(User ID)]
- [名 (First Name)]
- [ミドルネーム (Middle Name)]
- [姓 (Last Name)]
- [マネージャ (Manager)]
- [部署名 (Department Name)]
- [LDAP 同期状態 (LDAP Sync Status)]
- ステップ7 [次へ] をクリックします。

**ステップ8** クエリーで定義したすべてのレコードに対して、更新する値を入力します。

- [パスワード (Password、半角英数のみ)]: Cisco Unified IP Phone ユーザ オプション ウィンド ウにログインするときにユーザが入力するデフォルトのパスワードを指定する。
- [パスワードの確認 (Confirm Password、半角英数のみ)]: パスワードをもう一度指定する。
- [PIN(PIN、半角数字のみ)]: Cisco Unified IP Phone にログインするときにユーザが入力するエ クステンション モビリティ機能用のデフォルトの PIN を指定する。
- [PIN の確認 (Confirm PIN、半角数字のみ)]: PIN をもう一度指定する。

**ステップ9** [ジョブ情報 (Job Information)] 領域に、ジョブの説明を入力します。

- **ステップ10** [今すぐ実行] オプション ボタンをクリックしてパスワードまたは PIN を即座に変更するか、[後 で実行] をクリックして後で変更します。
- ステップ11 [送信] をクリックして、パスワードまたは PIN をリセットするジョブを作成します。
- **ステップ12** Bulk Administration メイン メニューの [ジョブスケジューラ] オプションを使用して、このジョブのスケジュールやアクティブ化を行います。

ジョブの詳細については、第51章「ジョブのスケジュール」を参照してください。

ログファイルの詳細については、P.54-3の「BAT ログファイル」を参照してください。

#### その他の項目

詳細については、P.20-4の「関連項目」を参照してください。

#### カスタム ファイルを使用したユーザ パスワードと PIN のリセット

テキスト エディタを使用してユーザ ID のカスタム ファイルを作成し、ユーザを検索してパスワードと PIN をデフォルト値にリセットできます。

#### 始める前に

- 1. テキストファイルを作成し、パスワードまたは PIN をリセットするユーザ ID を1行に1つず つ指定します。
- カスタムファイルを Cisco Unified CallManager の最初のノードにアップロードします。詳細については、P.2-4の「ファイルのアップロード」を参照してください。

カスタムファイルを使用してユーザのパスワードと PIN をリセットする手順は、次のとおりです。

#### 手順

**ステップ1** [Bulk Administration] > [ユーザ] > [パスワード /PIN のリセット] > [カスタムファイル] の順 に選択します。

[ユーザの検索と一覧表示 (Find and List Users)] ウィンドウが表示されます。

- **ステップ2** [ユーザパスワード/PIN のリセット、検索条件] ドロップダウン リスト ボックスで、カスタム ファ イルで使用したフィールドを次のオプションから選択します。
  - [ユーザ ID]
  - [名]
  - [ミドルネーム]
  - [姓]
  - [部署名]
- **ステップ3** [カスタムファイル] ドロップダウン リスト ボックスで、カスタム ファイルのファイル名を選択します。

- **ステップ4** [ジョブ情報 (Job Information)] 領域に、ジョブの説明を入力します。
- **ステップ5** [今すぐ実行] オプション ボタンをクリックしてパスワードまたは PIN を即座に変更するか、[後 で実行] をクリックして後で変更します。
- **ステップ6** [送信] をクリックして、パスワードまたは PIN をリセットするジョブを作成します。
- **ステップ7** Bulk Administration メイン メニューの [ジョブスケジューラ] オプションを使用して、このジョブのスケジュールやアクティブ化を行います。

ジョブの詳細については、第51章「ジョブのスケジュール」を参照してください。

ログファイルの詳細については、P.54-3の「BAT ログファイル」を参照してください。ログファ イルには、更新されたユーザ数と失敗したレコード数(エラー コードを含む)が示されます。

#### その他の項目

詳細については、P.20-4の「関連項目」を参照してください。

## 関連項目

- クエリーを使用したユーザ パスワードと PIN のリセット (P.20-1)
- カスタムファイルを使用したユーザパスワードと PIN のリセット (P.20-3)